# 深圳市成品油市场管理系统操作指引

### 一、系统网址及首页

深圳市成品油市场管理系统网址为: http://cpy.commerce.sz.gov.cn/,系统首页如下:

| 深圳市成品油                                                                        | 由市场管理系统                                                                                                    |                  |
|-------------------------------------------------------------------------------|----------------------------------------------------------------------------------------------------|------------------|
| 用户登录       用户名:       密码:       验证码:       5214                               | 单位注册 <u>2</u> 业务填报 <u>2</u> 业务查询 C                                                                                                    | 常见问题 ?           |
| <ul> <li>■ 量素 忘记密码</li> <li>相关服务</li> <li>? 常见问题解答</li> <li>系统结曲消明</li> </ul> | <ul> <li>&gt; 深圳市商务局关于加强全市成品油市场管理和开展2021年度成品油经营企业年度检查的</li> <li>&gt; 关于填报2021年3月成品油进销存数据的通知(2021-04-20)</li> <li>&gt; 深圳市商务局关于开展全市成品:油经营企业年度检查的通知(2022-03-03)</li> </ul> | )通知( 2021-04-20) |
| ▲ 相关软件下载                                                                      | Copyright 版权所有:深圳市商务局                                                                                                    |                  |

| 川市成品油市均                                               | 汤管理系统                                          |
|-------------------------------------------------------|------------------------------------------------|
|                                                       | untradicit i i i i i i i i i i i i i i i i i i |
|                                                       | 중客服热线 0755-83257410                            |
| 注血盐,选择细润法以下执动。                                        |                                                |
| 注册制,用行和网铁以下的权。<br>                                    |                                                |
| │ <sup>──</sup> 、注 <i>□</i> /1/3%<br>│ 1、雲通过本系统由请深圳市商 | 资局相关业务的单位:                                     |
| 2、已在本系统注册过的单位,                                        | 请勿重复注册:                                        |
| 3、具体资助项目的申报人,不                                        | 在此页面注册,请联系您单位相关管理人员。                           |
| 二、注册信息填写要求                                            |                                                |
| 1、必须填写最新的真实、准确                                        | 1、完整的单位信息;                                     |
| 2、如有任何虚假信息,本系统                                        | 有权冻结或删除您的信息,并追究相关责任。                           |
| 三、安全保密条例                                              |                                                |
| 1、注册用户对其账号、密码的                                        | 安全性负全部责任,并对以其账号进行的所有活动和事件负全责;                  |
| 2、本系统承诺不公开用户的注                                        | 册信息。                                           |
| 四、注意事项                                                |                                                |
| 1、注册单位须授权企业内部人                                        | 员注册为该系统用户,                                     |
| 2、第一次代表授权方(企业/组                                       | 单位〉注册的系统用户,系统默认该用户为系统企业端的管理人员,拥有系统管理员权限;       |
|                                                       |                                                |
|                                                       | 同意 不同意                                         |
|                                                       |                                                |
|                                                       |                                                |
|                                                       |                                                |

二、单位注册(已注册老用户请忽略此步骤,直接<u>登录</u> <u>系统</u>)

Copyright 版权所有: 深圳市商务局

首次使用本系统的用户需先进行单位注册,已注册老用 户请跳过此步骤,直接按"三、系统登录"章节内容登录系 统并进行后续填报任务。单位注册流程如下:

1. 点击系统首页的"单位注册"按钮

| 深圳市成品油                                                                                    | 由市场管理系统                                                                                                    |  |
|-------------------------------------------------------------------------------------------|----------------------------------------------------------------------------------------------------|--|
|                                                                                           |                                                                                                    |  |
| 用户登录           用户名:           密码:           总计证码:           6264                          | 单位注册 🤰 业务填报 📝 业务查询 🔍 常见问题 ?                                                                                                    |  |
| ● 登录 忘记密码<br>相关服务                                                                         | 公告通知         更多>>           > 深圳市商务局关于加强全市成品油市场管理和开展2021年度成品:油经营企业年度检查的通知(2021-04-20)         >           > 关于填报2021年3月成品:油进销存款据的通知(2021-04-20)         > |  |
| <ul> <li>? 常见问题解答</li> <li>第统用户介绍     <li>相关软件下载     <li>相关软件下载     </li> </li></li></ul> | ▶ 深圳市商务局关于开展全市成品》拖经营企业年度检查的通知(2022-03-03)                                                                                                    |  |
|                                                                                           | Copyright 版权所有:深圳市商务局                                                                                                    |  |

- 2. 阅读并同意注册协议
- 3. 填写注册信息

| and the second second second second second second second second second second second second second second second |        | ○ 客服挑戦 0755-83257410 |   |
|----------------------------------------------------------------------------------------------------|--------|----------------------|---|
| 账号信息                                                                                                    |        |                      |   |
| *登录帐号                                                                                                    | t a    | 请输入9-18位数字或字母的登录账号   |   |
| *密码                                                                                                    |        |                      |   |
| *密码确认                                                                                                    |        |                      |   |
| *联系人                                                                                                    | 2      |                      |   |
| *联系电话                                                                                                    |        |                      |   |
| *联系手机                                                                                                    |        |                      |   |
| *邮箱                                                                                                    | iz .om |                      |   |
| 10/11/1 540/1 112/E/H1019<br>*企业名称                                                                               |        |                      |   |
| *注册地址                                                                                                    | 深圳市    | 0                    |   |
| *所属区域                                                                                                    | 福田区  く |                      | _ |
| *法定代表人姓名                                                                                                    |        |                      | _ |
| * 法定代表人证件关型                                                                                                    | 1      | ~                    | _ |
| 法定代表人联系由话                                                                                                    |        |                      |   |
| * 奇恚/朕玄人姓夕                                                                                                    |        |                      | _ |
| *负责/联系人证件类型                                                                                                    | 身份证    | <b>v</b>             |   |
| *负责/联系人证件号码                                                                                                    | 4      |                      |   |
| 负责/联系人手机                                                                                                    |        |                      |   |
| *企业类型                                                                                                    | 民营企业 🗸 |                      |   |
| *油站经营权                                                                                                    | 其他国有 🖌 |                      |   |
| * * * *                                                                                                    | 独资 🗸   |                      |   |
| 大奈                                                                                                    |        |                      |   |

| 加准证书有           | 效期      | 1                      |                      |      |      |            |          |   |              |       |
|-----------------|---------|------------------------|----------------------|------|------|------------|----------|---|--------------|-------|
| *位置分类 城市汕       |         |                        | 8 <b>v</b>           |      |      |            |          |   |              |       |
| *油库/加油站         | 地址      | 测试地                    | 址                    |      |      |            |          |   |              |       |
| 加油站及配套设施基本情况(批发 | )       |                        |                      |      |      |            |          |   |              |       |
| 油库              | 名称      |                        |                      | 油库地址 | E    |            | 总库容 (m³) |   | 自有/参股或控股比例/租 | 北例/租赁 |
|                 | 1       |                        |                      |      |      |            |          | 1 |              | -     |
|                 | 1       |                        |                      |      |      |            |          | - |              | i     |
|                 | ]       |                        |                      |      |      |            |          |   |              | 1     |
|                 |         |                        |                      |      |      |            |          |   |              |       |
| *铁路专用线(         | km)     | 1                      |                      |      |      | * 输油管线 (m) |          | 2 |              |       |
| *自有运输车辆(        | 辆)      | 3                      |                      | -    |      | * 1        | 路收发油设施   | 4 |              |       |
| 1.8             | 码头      | -                      | "座 蚁                 | 5    |      |            | ],       |   |              | _     |
| *占地面积 (㎡)       |         | 6                      | ан<br>1              |      |      | *罩         | 棚面积 (m²) | 7 |              | 1     |
| *汽油罐            |         | *个数                    |                      | 8    |      |            |          |   |              | al)   |
|                 |         | 总容量(m <sup>3</sup> ) 9 |                      |      |      |            | ]        |   |              | _     |
|                 |         |                        | *个数                  | 10   |      |            | ]        |   |              |       |
| *               | /)-4042 |                        | 总容量(m <sup>3</sup> ) |      |      |            | ]        |   |              |       |
| *煤              | 油罐      | *个数                    |                      | 11   |      |            |          |   |              |       |
|                 |         | 总容量(m³)                |                      |      |      |            |          |   |              |       |
| * 进油            | 渠道      | -                      |                      |      |      |            |          |   |              |       |
| 用地情况            |         |                        |                      |      |      |            |          |   |              |       |
|                 | * _     | L地性质                   | 自有                   | ~    |      |            |          |   |              |       |
| *               | 土地府     | 所有权人                   | 所有权                  |      |      |            |          |   |              |       |
|                 | * F     | 日地期限                   | 期限                   |      |      |            |          |   |              |       |
|                 |         | *经度                    |                      | ·)   |      |            |          |   |              |       |
|                 |         | *纬度                    |                      | .JO  |      |            |          |   |              |       |
|                 | ž       | 部上传                    | 选择文件                 | 未选择  | 壬何文件 | /          |          |   |              |       |
|                 |         |                        | -                    |      | -    |            |          |   |              |       |

# 4. 点击注册按钮完成注册

| *土地性质   | 自有 🖌         |
|---------|--------------|
| *土地所有权人 | 所有权          |
| *用地期限   | 期限           |
| *<br>经度 |              |
| *纬度     | 22.4.22. )   |
| 资料上传    | 选择文件 未选择任何文件 |

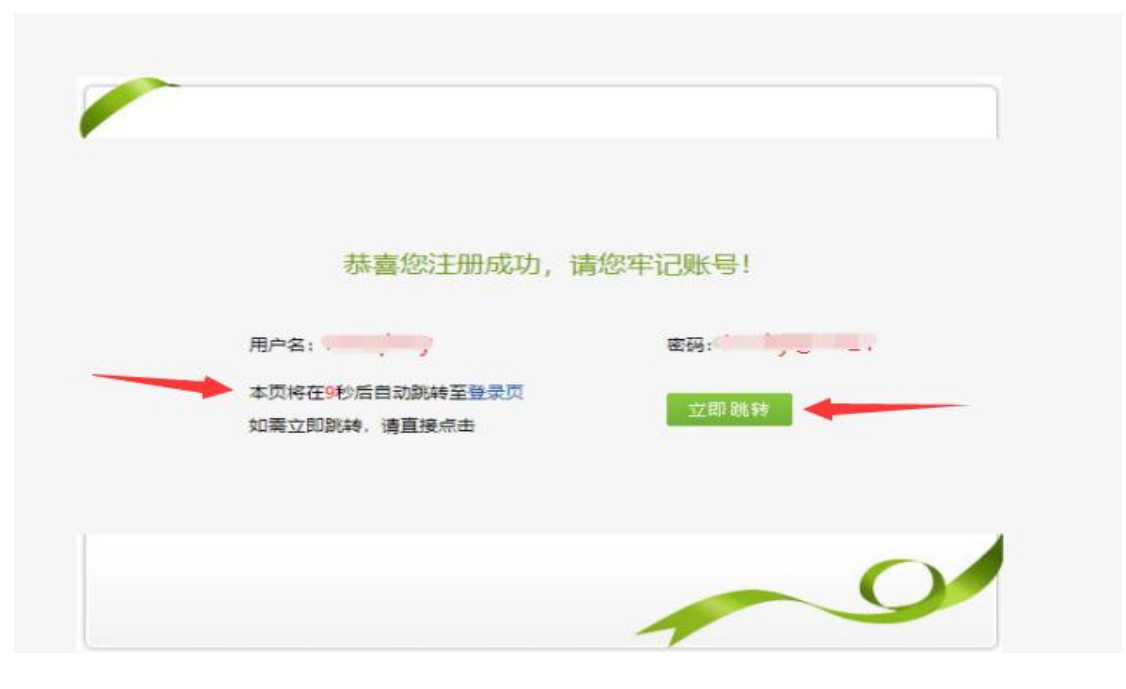

注册成功后请牢记您的用户名及密码,系统在倒计时结 束后会自动跳转回系统首页,您也可以点击页面的"立即跳 转"按钮立即跳转至系统首页。

#### 三、系统登录

在系统首页输入用户名、密码、验证码即可登录系统。 若还没有用户名请按本指引文件"二、单位注册"章节内容 进行单位信息注册。

| 深圳市成品》                                                                                                    | 由市场管理系统                                                                                    |            |                            |  |  |  |  |  |
|----------------------------------------------------------------------------------------------------|--------------------------------------------------------------------------------------------|------------|----------------------------|--|--|--|--|--|
| 用户登录<br>用户名:<br>密码:<br>验证码: 8836<br>分 登录 忘记密码                                                                                                    | <ul> <li>単位注册 シン 业务填报 ご</li> <li>公告通知</li> <li>* 深圳市商务局关于加强全市成品油市场管理和开展2021年度成品</li> </ul> |            | 常见问题<br>更参>><br>021-04-20) |  |  |  |  |  |
| 相关服务                                                                                                    | 》关于填报2021年3月成品油进销存数据的通知(2021-04-20)                                                        | 22.02.02)  |                            |  |  |  |  |  |
| <ul> <li> <sup>2</sup> 常见问题解答      </li> <li>             系统用户介绍         </li> <li>             私(利用)介绍         </li> <li>             和長软件下载         </li> </ul> | * 采则作南穷同天于开放至市场船用经营企业年度检查的通知[2]                                                            | /22-13-13) |                            |  |  |  |  |  |
|                                                                                                    | Copyright 影权所有:栾圳市商务局                                                                      |            |                            |  |  |  |  |  |

登录成功后会自动进入系统功能页面,您可以点击功能 页面左方的"导航菜单"进入您需要的功能模块。

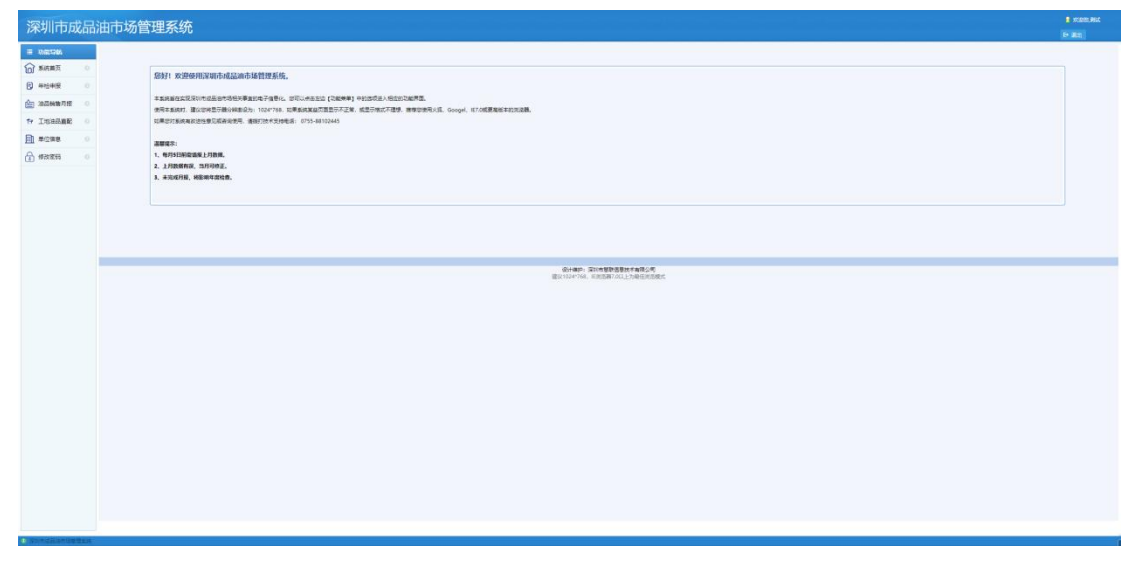

#### 四、系统功能总览

系统主要包括系统首页、年检申报、油品销售月报、工地油品直配、单位信息、修改密码几个模块。

 1.系统首页:包括系统使用提示、技术支持电话等信息 展示;

2.年检申报:用于"成品油零售经营企业年度检查"信息填报,可查看历年年检申报记录及新增当前年度年报报表。
 可对报表进行查看、修改、提交、删除等操作。

油品销售月报:该模块用于成品油月度销售数据的填
 报,提供数据填报及已填报数据查看等功能。

 工地油品直配: 该模块用于建设工地非道路移动机械 油品直配数据的填报,提供数据填报及已填报数据查看等功 能。

5. 单位信息:用于企业单位信息的查看与更新。

6.修改密码:用于当前登录用户的密码信息修改。

— 6 —

#### 五、成品油经营企业年度检查填报

系统包含"成品油零售经营企业年检"、"成品油批发经 营企业年检"、"成品油仓储经营企业年检"三种类型的年度 检查填报。三种类型年报的操作方式基本一致,仅年检登记 表内容略有不同,现以成品油零售经营企业年检为例说明, 其他类型企业均可参考:

1. 新增年报

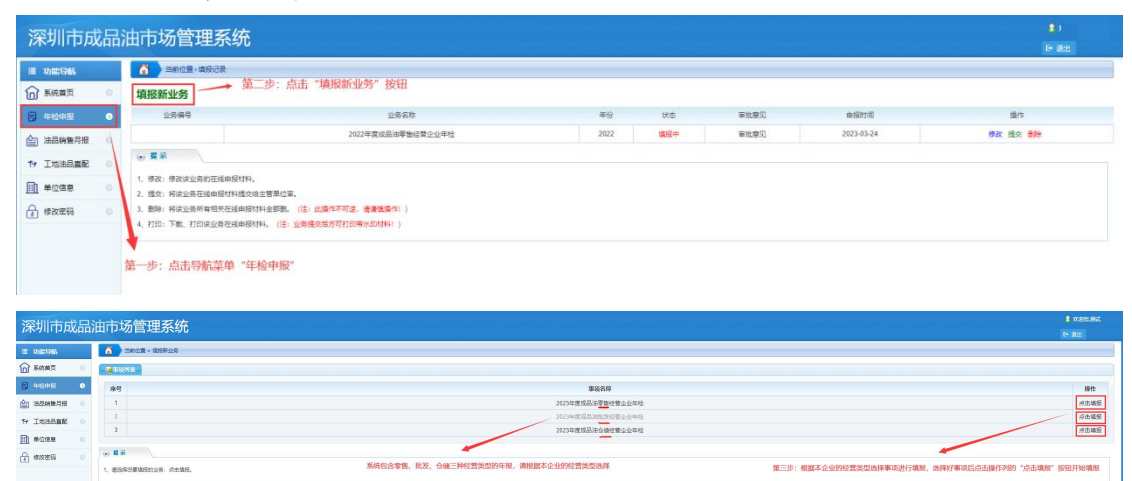

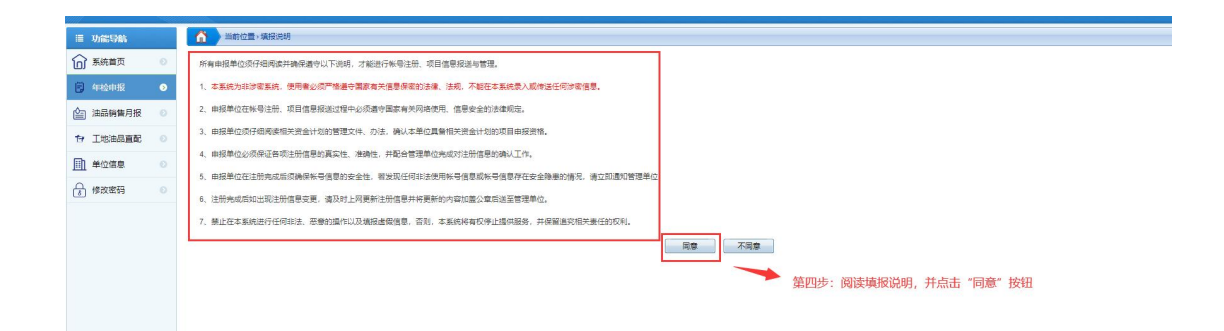

| 深圳市成员       | 心古场等理系统          |                                                                |                                                      |                       |                          |                    |                           | i ker.   |  |  |  |  |
|-------------|------------------|----------------------------------------------------------------|------------------------------------------------------|-----------------------|--------------------------|--------------------|---------------------------|----------|--|--|--|--|
|             | 加口的物目还不知         | U                                                              |                                                      |                       |                          |                    |                           | E+ 3835  |  |  |  |  |
| ■ 功能导航      | 当前位置。填接新业务。第     | E#                                                             |                                                      |                       |                          |                    |                           |          |  |  |  |  |
| ⑥ 系統首页 ○    | 基本信息 材料积1        | 件 机接流机                                                         | ▶ 点击标签可在"基                                           | <b>[本信息"、"材料附件"、"</b> | 填报说明"三个模块                | 间进行切换              |                           |          |  |  |  |  |
| E) 年龄申报 0   | 【中请单位基本信息】"标注为必须 | ālīg                                                           |                                                      |                       |                          |                    |                           |          |  |  |  |  |
|             | *企业名称            | 深圳市慧联信息技术有限公司                                                  |                                                      |                       |                          |                    |                           |          |  |  |  |  |
| ▲ 油品销售月报 ○  | 加油站船名称           |                                                                |                                                      |                       |                          |                    |                           |          |  |  |  |  |
| 19 丁城沖品書配 の | *地址/水域名称         |                                                                |                                                      |                       |                          |                    |                           |          |  |  |  |  |
| 0 10000000  | *法人负责人           |                                                                |                                                      | *联系电话                 |                          |                    |                           |          |  |  |  |  |
| ● 单位信息 ○    | 传真号码             |                                                                |                                                      | *邮款编码                 |                          |                    |                           |          |  |  |  |  |
| 合 维改荣码 0    | "电子邮箱            |                                                                |                                                      |                       |                          |                    |                           |          |  |  |  |  |
|             | 经济类型*            | 国有企业 □国有参股企业 □尺管企业 □外预设进 □台进中方投股 □台进外方投股                       |                                                      |                       |                          |                    |                           |          |  |  |  |  |
|             | 经营类型             | 自有自善□租赁经营□特许加盟□废托管理□按级联营□参股联营□协议联营                             |                                                      |                       |                          |                    |                           |          |  |  |  |  |
|             | 油站产权。            | □中石化 □中石油 □中海油 □中(                                             | 1年127、「2年13歳」「中海道」「中北」「国際大学課」「建築」「「美術会」「「大学」」(1995年) |                       |                          |                    |                           |          |  |  |  |  |
|             | 油站经营权。           | ○中石は、□中石油、□中場は、□中化、□延氏現構、□構築国体、□内管企业、□尺度                       |                                                      |                       |                          |                    |                           |          |  |  |  |  |
|             | *出宿。特许委托方名称      | "承担被要托方名称                                                      |                                                      |                       |                          |                    |                           |          |  |  |  |  |
|             | "租赁特许委托文件有效期     |                                                                |                                                      |                       |                          |                    |                           |          |  |  |  |  |
|             | *注册资金            | 万元                                                             |                                                      |                       |                          |                    |                           |          |  |  |  |  |
|             | *从业人数            | λ                                                              |                                                      | *专业技术人员               | A                        |                    |                           |          |  |  |  |  |
|             | 位置分类             | □国道省道 □長道乡道 □高速公路                                              | 中心城区加油站 - 水上站 ()                                     | (3)                   |                          |                    |                           |          |  |  |  |  |
|             | 图、音、县、乡道如此站      | 与同创相邻最近现有加油站距离:<br>左 公里、右 公里:<br>与列側相邻最近现有加油站距离:<br>定 公里、右 公里: |                                                      |                       | は諸殺长 公里可期<br>日期 臨加曲站 (不会 | 名 迎加(田)話:<br>(本38) |                           |          |  |  |  |  |
|             | 中心城区加油站          | 与相邻最近现有加油站车行距离为                                                | 公里                                                   |                       | 与相邻最近现有加油站服务半            | 圣为 公里              |                           |          |  |  |  |  |
|             | *加油编级制           |                                                                |                                                      | "占地面积                 | 平方米                      |                    |                           |          |  |  |  |  |
|             | *10:65*          | £                                                              |                                                      | *10/848               | 汽油枪 支<br>柴油枪 支           |                    |                           |          |  |  |  |  |
|             |                  | 汽油制                                                            | E                                                    | 汽油罐                   |                          | ł                  | 代由國                       | 总疆宾(立方米) |  |  |  |  |
|             | +tiltottem co    | A ##                                                           | (1)(1)(1)(1)(1)(1)(1)(1)(1)(1)(1)(1)(1)(             | A. MAY                | monal (metal)            | A#7                | eta COS JEL / develo 1023 |          |  |  |  |  |

|                                                            | 7 WH                   |                    |                   |        |
|------------------------------------------------------------|------------------------|--------------------|-------------------|--------|
| *2022年度油品经营状况                                              | 無油                     |                    |                   |        |
|                                                            | 合计                     |                    |                   |        |
|                                                            | 总经营额(万元)               |                    | 纳税额(万元)           |        |
|                                                            | 证照名称                   | 证照编号               | 颁发时间              | 有效期(止) |
|                                                            | "成品油零售经营批准证书           |                    |                   |        |
| 心心相关证明                                                     | 房、地产权证船舶所有权证书          |                    |                   |        |
| 正亚相关证明                                                     | 危险化学品经营许可证/船舶检验证书<br>第 |                    |                   |        |
|                                                            | •工商营业执照                | 91440300MA5EHWP596 |                   |        |
| 量、安全、环保、经营等方面是否<br>存在违法、违规的情况说明(企业<br>如实编写,如页面不够,可易附<br>页) |                        |                    |                   |        |
| "加油站地址、改建、扩建、重建<br>变化情况说明                                  |                        |                    |                   |        |
| *企业申请说明                                                    |                        |                    | 第五步:信息填写完整后保存基本信息 |        |
|                                                            |                        |                    |                   |        |
|                                                            |                        | 保存                 | 7 近回              |        |

| A                 |   |            |            |                                         |                |                                |                |          |      |      |        |      |        |            |             |
|-------------------|---|------------|------------|-----------------------------------------|----------------|--------------------------------|----------------|----------|------|------|--------|------|--------|------------|-------------|
| <b>[1]</b> 系统首页   |   | 基本信息       | 材料附件       | 塘接说明                                    |                |                                |                |          |      | 貨    | (六步: 点 | 击上传按 | 钮逐个上   | 传需要提供的附件   | 材料          |
| 中心中报              | 0 | 注: 请将原件扫描/ | 载pdf描式后上传。 |                                         |                |                                |                |          |      |      |        |      |        | k          |             |
| -                 |   | 序号         |            |                                         |                | 附件名称                           |                |          | 附件类型 | 附件大小 | 证书编号   | 发证时间 | #K2078 | 星百必侍       | 級的          |
| 注 油品销售月报          |   | 01         |            |                                         | (2022年5        | 寬成最油零售经营企业年                    | 检查记表》          |          |      |      |        |      |        | 在诞生成PDF带水印 | 1           |
| THE THE PARTY AND |   | 02         |            |                                         | (              | 成品油零售经营制准证书                    | 5)             |          |      |      |        |      |        | 是          | @_Ef        |
| In The ward Two   |   | 03         |            |                                         |                | 《营业执照》                         |                |          |      |      |        |      |        | <u>a</u>   | @_Ef        |
| (1) 单位信用          |   | 04         |            |                                         |                | (危险化学品经营许可证                    | >              |          |      |      |        |      |        | 20         | @f          |
| EII + CAR         |   | 05         |            |                                         |                | (排污许可证)                        |                |          |      |      |        |      |        | 香          | ③上作         |
| ☆ 修改密码            | 0 | 06         |            |                                         |                | (防雷设施检测合格证)                    |                |          |      |      |        |      |        | 80         | @f          |
|                   |   | 07         |            |                                         |                | 《加油机检定证书》                      |                |          |      |      |        |      |        | 否          | ©_±f        |
|                   |   | 08         |            |                                         |                | (计量检定证书)                       |                |          |      |      |        |      |        | 25         | ⊙.±n        |
|                   |   | 09         |            |                                         |                | 船舶检验证书                         |                |          |      |      |        |      |        | 否          | ©f          |
|                   |   | 10         |            | 2022年度成品油购进                             | - 特售情况报告或报表 (非 | 粤体现1-12月分月成品油                  | :證時存,油品來源傳況,并加 | 董申报企业公章) |      |      |        |      |        | 是          | @_Ef        |
|                   |   | 11         |            | 加速1000000000000000000000000000000000000 | 证明文件(《国有土地使    | 用征) 或土地使用批准3                   | 2件):租赁经营企业还需提供 | 相愛合同     |      |      |        |      |        | 否          | @上f         |
|                   |   | 12         |            |                                         | 船舶所有权量。        | 已证书,粮赁经营企业还                    | 業提供租赁合同        |          |      |      |        |      |        | 50         | @_Ef        |
|                   |   | 13         |            | 岸基加油                                    | 4周提供产权证明文件及    | (危险化学最经营许可证                    | >: 租赁经营企业还需提供租 | 使合同      |      |      |        |      |        | 香          | @f          |
|                   |   | 14         |            |                                         | (t             | 自由站依法依规经营承诺                    | 书》             |          |      |      |        |      |        | 在线生成PDF带水印 |             |
|                   |   | 15         |            |                                         |                | 成最油供油协议                        |                |          |      |      |        |      |        | 屋          | ①上f         |
|                   |   | 16         |            |                                         | 201884 (B      | <ol> <li>近期(一年内)4R彩</li> </ol> | 色全囊照片          |          |      |      |        |      |        | 8          | ©_±f        |
|                   |   | 47         |            |                                         | 20224          | 早期顧用燃料油经营企业                    | 信息表            |          |      |      |        |      |        | 查          | <b>④上</b> f |
|                   |   |            |            |                                         |                |                                |                | 返回       |      |      |        |      |        |            |             |
|                   |   |            |            |                                         |                |                                |                |          |      |      |        |      |        |            |             |

| 成品油零售約                                                                                                    | 经营批准证书 X                                                                                                    |
|----------------------------------------------------------------------------------------------------|----------------------------------------------------------------------------------------------------|
| 厂成品油                                                                                                    | ·····································                                                                                                    |
| 附件名利                                                                                                    | 尔 成品油零售经营批准证书                                                                                                    |
| 证书编号                                                                                                    |                                                                                                    |
| 发证日期                                                                                                    | ·····································                                                                                                    |
| 有效期                                                                                                    | 項与灯兵10倍息/D 点面 近                                                                                                    |
| 附件                                                                                                    | 选择文件未选择任何文件上传                                                                                                    |
|                                                                                                    | 提交取消                                                                                                    |
|                                                                                                    |                                                                                                    |
| ● 提示                                                                                                    |                                                                                                    |
| 1、本附(                                                                                                    | 牛只接收'.pdf'格式的文件,文件大小请控制在20M以内                                                                                                    |
|                                                                                                    |                                                                                                    |
|                                                                                                    |                                                                                                    |
|                                                                                                    |                                                                                                    |
|                                                                                                    |                                                                                                    |
|                                                                                                    |                                                                                                    |
| 田 初編1945<br>「「 系統単常 0<br>日 初編1945<br>日 初編1945<br>日 初編19<br>日 初編1945<br>日 初編19<br>日 初編19<br>日 四 11<br>日 11<br>日 1 | 集成2度<br>第八步: 填写完整后点击 "提交" 按田提交中请书<br>业务本作 キ9 K5 単知意で 単級7月 ・ 全作                                                                                                    |
|                                                                                                    | *#約2歳<br>第第2章<br>第二章<br>「「「」」」<br>「「」」」<br>「」」」<br>「」」<br>「」」<br>「」<br>「 |
|                                                                                                    | 現在2歳<br>現在2歳<br>「 「 「 「 「 「 「 「 「 「 「 「 「 「 「 「 「 「                                                                                                     |
|                                                                                                    | ##52月                                                                                                    |
|                                                                                                    |                                                                                                    |
|                                                                                                    | 編222                                                                                                    |
|                                                                                                    |                                                                                                    |
|                                                                                                    |                                                                                                    |
|                                                                                                    |                                                                                                    |
| USCUM         A         RECE           A SARE         A         ARSELS           A SARE         A         ARSELS           A SARE         A         A           A SARE         A         A           A SARE         A         A           A SARE         A         A           A SARE         A         A                                                                                                    | ARICE         第二人生、第二号元第二点目前、「夏二、第二月二、第二日二、第二日、二、第二日、二、二、二、二                                                                                                  |
|                                                                                                    | #2019                                                                                                    |
| 1         3         1         1         1         1         1         1         1         1         1         1         1         1         1         1         1         1         1         1         1         1         1         1         1         1         1         1         1         1         1         1         1         1         1         1         1         1         1         1         1         1         1         1         1         1         1         1         1         1         1         1         1         1         1         1         1         1         1         1         1         1         1         1         1         1         1         1         1         1         1         1         1         1         1         1         1         1         1         1         1         1         1         1         1         1         1         1         1         1         1         1         1         1         1         1         1         1         1         1         1         1         1         1         1         1         1                                                                                                    | NOT         State         State         S                                                                                                    |
| III UNICIDAL         IIII UNICIDAL           IIII UNICIDAL         IIIIIIIIIIIIIIIIIIIIIIIIIIIIIIIIIIII                                                                                                    | 地口2         近した:         第月完整日前:         1000000000000000000000000000000000000                                                                                                    |
|                                                                                                    | NACE         SALVE: 福気完整に応は、恒久・坂田田久中病子           1000年1000日の日本日本の中の         202         第28         第1855         8075         0.0           2020年20日         202         第28         第1855         8075         0.0         1001000         1001000         1001000         1001000         1001000         1001000         1001000         1001000         1001000         1001000         1001000         1001000         1001000         1001000         1001000         1001000         1001000         1001000         1001000         1001000         1001000         1001000         1001000         1001000         1001000         1001000         1001000         1001000         1001000         1001000         1001000         1001000         1001000         1001000         1001000         1001000         1001000         1001000         1001000         1001000         1001000         1001000         1001000         1001000         1001000         1001000         1001000         1001000         10010000         10010000         10010000         10010000         10010000         100100000         100100000         100100000         1001000000         10010000000         1001000000000000000000000000000000000                                                                                                    |
| 1000000000000000000000000000000000000                                                                                                    | ANDE         BULE: MERCENTIAL TEX: MULEY HAT           1000         1000         000         000         000         000         000         000         000         000         000         000         000         000         000         000         000         000         000         000         000         000         000         000         000         000         000         000         000         000         000         000         000         000         000         000         000         000         000         000         000         000         000         000         000         000         000         000         000         000         000         000         000         000         000         000         000         000         000         000         000         000         000         000         000         000         000         000         000         000         000         000         000         000         000         000         000         000         000         000         000         000         000         000         000         000         000         000         000         000         000         0000 <t< td=""></t<>                                                                                                    |

2023年度仅成品油零售经营企业年检需通过此功能下

载 PDF 文件后打印装订提交。成品油批发经营企业年检、成品油仓储经营企业年检无需提交书面材料,因此无需使用"打印"功能。

成品油零售经营企业年检通过上图打印功能生成的 PDF 文件包括填报通知中要求的《2023 年度成品油零售经营企业 年检登记表》、《加油站依法依规经营承诺书》及所有已上传 附件信息,并已添加有系统水印。您只需要将此文件打印装 订提交即可。

2. 在填年报信息管理

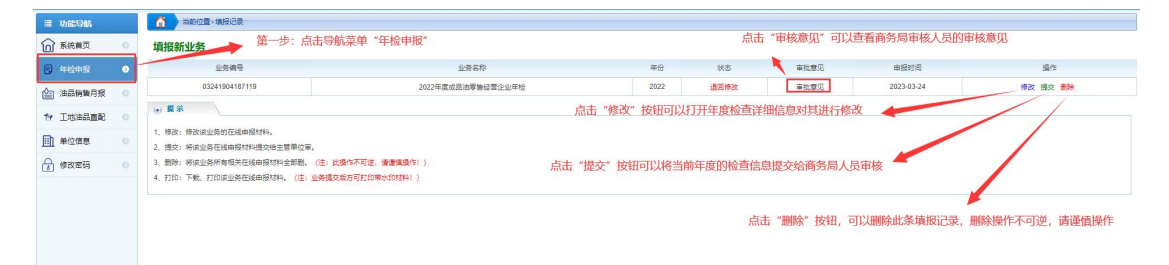

点击提交按钮后可能会弹出信息未完善的提示,请根据 提示补充信息。

不同业务状态的业务操作列的按钮略有不同,提交后的 业务将不再可编辑,若需编辑请联系商务局审核人员给予退 回。已提交的业务可进行打印操作。

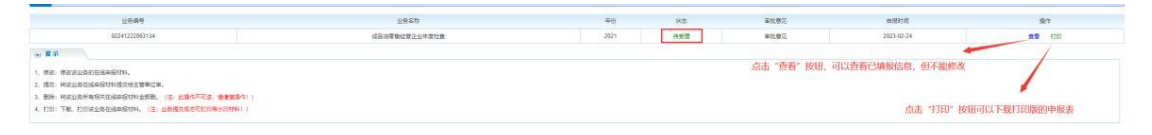

#### 六、油品销售月报填报

1. 新增月度油品销售记录填报

| 年份: 2023年 - 現在申报 | ➡ 第二步:点击"现在申报"                                                    |                     |                      |
|------------------|-------------------------------------------------------------------|---------------------|----------------------|
| 销售年月             | 油品特整效编                                                            | 申报时间                | 操作                   |
| 2023年02月         | 深行的原因用此由目的曲数据                                                     | 2023-02-24          | 傳改                   |
|                  |                                                                   |                     |                      |
| 第一步:点击导航菜单"油品销售所 | 月极"                                                               |                     |                      |
|                  |                                                                   |                     |                      |
|                  | ###: 2003年97 2003年978<br>988年73<br>2003年9078<br>第一步: 点击导航菜单"油品销售/ | #201: 2023年3   現在理解 | # 201: 2023年3   現住相談 |

| 的售丰月              | 2023-02                              |           |         |             |          |    |
|-------------------|--------------------------------------|-----------|---------|-------------|----------|----|
| 公司名称              | 深圳市澳试购试生成                            | 第三步:      | 填写销售信息  |             |          |    |
| 同地址               | 深圳市成熟市场是从是                           |           |         |             |          |    |
| 所屬区域              | 罗湖区 🖌                                |           |         |             |          |    |
| 业类型               | ○○○○○○○○○○○○○○○○○○○○○○○○○○○○○○○○○○○○ |           |         |             |          |    |
| 联系人               | 测试                                   |           |         |             |          |    |
| 关系电话              | 15976222222                          |           |         |             |          |    |
| 职位                |                                      |           |         |             |          |    |
| 却積                |                                      |           |         |             |          |    |
| 本月                | <u> 明进幕</u> (吨)*                     | 购油费用 (元)* | 新告届 (吨) | 销售额 (元)*    | 库存量 (吨)* | 备注 |
| 大油                |                                      |           |         |             |          |    |
| 柴油                |                                      |           |         |             |          |    |
| 缆白                |                                      |           |         |             |          |    |
| 油品数据<br>1項可产品名称)  |                                      |           |         |             |          |    |
| : 指本月购)<br>: 指本月销 | 推油的总量;<br>告油的总量;                     | 3-∿≨n     | 第       | 四步:点击"保存"按钮 |          |    |

## 2. 在填月度油品销售记录管理

| <ul> <li>当前位室,成是法院推进员家</li> <li>年份: 2023年 &gt;</li> <li>現在申报</li> </ul> | 第二步:可选择年份进行筛选,默认显示当前年份数据 |             |        |
|-------------------------------------------------------------------------|--------------------------|-------------|--------|
| 销售年月                                                                    | 法品种售款编                   | 串报时间        | 要作     |
| 2023年02月                                                                | 深圳市演试测试生成油品研售数据          | 2023-02-24  | 傳改     |
| 第一步:点击导航菜单"油品销售记录                                                       |                          | 点击"他改"按钮可以转 | 路已填报信息 |

# 七、工地油品直配填报

1. 新增工地油品直配信息填报

|            | 3 当前位置~建设  | 工地非道路移动机械油品直配 | <i>V</i> |                    |              |                     |                   |           |
|------------|------------|---------------|----------|--------------------|--------------|---------------------|-------------------|-----------|
| 〕系統前页 ○    | 年度         | 2023年         | ~        | 季度请选择              | ~            | 现在项段 🔶 选择年度、        | 季度后点击"现在填报"打      | 安钮        |
| )年检申报 0    |            |               | au Ti I  |                    |              | Aithoutera          | in Anton          | 17.46     |
| 3 法品销售月级 📀 | 秋态         | 李茂            | 联系人      | 联系方式               |              | 创建时间                | 提交时间              | 操作        |
|            | 通用修改       | 第1字度          | XULA.    | 159/6222           | 222          | 2023-02-24          | 2023-03-06        | 995X 582X |
| 1 #068 0   |            | 第1字度          | XULA.    | 15976222           | 222          | 2023-02-13          | 2023-02-24        | 995X 582X |
| ) #21255 0 | 待提交        | 第1李度          | 测试       | 159/6222           | 222          | 2023-02-24          |                   | 修改 提交     |
|            | 基本信息<br>年度 | 20234# 🗸      | 爭変       | 建设工地               | 由品直西         | 记填报                 |                   |           |
|            | 企业名称       | 深圳市测试测试生成     | 企业代码     | 123456789987654321 |              | 批准证书号               | 油零售证书第1313123123号 |           |
|            | 联系人        | 测试            | 联系电话     | 15976222222        |              | Martin VEATER HILLS | 1453W1A CI# 1149  |           |
|            | 供油协议/合同    |               |          |                    |              | 第二步:逐个添加"快油         | 1999以/台问" 材料      | 法加用?件     |
|            | 序号         | 协议名称          |          | 协议类型               | 协议大小         | 协议                  | 有效期限              | 操作        |
|            |            |               |          |                    | 有无记录         |                     |                   |           |
|            | 油品直配记录表    | E .           |          |                    |              | 第四步:逐条添加            | 油品直配记录            | 该加己获      |
|            | 序号         | 购买日期          | 购买单位     | 工程名称               | 油品类型         | 油品數量 (L)            | 发票编号              | 操作        |
|            |            |               |          | 1                  | <b>手</b> 无记录 |                     |                   |           |

| 基本信息                        |                          | 供油协议附件添          |                    | 小山上 白 西古              | <b>1日 1日</b><br>选择本地文件 | ×              |        |
|-----------------------------|--------------------------|------------------|--------------------|-----------------------|------------------------|----------------|--------|
| 年度 企业名称                     | 2023年<br>深圳市澳试测试生成       | 供油协议*<br>协议有效期限* | 选择文件 未选择任          | 何文件                   |                        | 王书第1313123123号 |        |
| 联系人<br>供油协议/合同<br><b>序号</b> | <sub>例试</sub><br>]<br>协议 | 本附件只接收pdf,jpg,   | png,gif,jpeg,bmp格式 | 文件,大小请控制在20M<br>信息填写完 | 以内.<br>成后提交 🔶 提文 郑     | •              | 添加附件   |
| 油品直配记录                      | 夷                        | 购买单位             | 工程名称               | 油品类型                  | 油品数量 (L)               | 发票编号           | 添加记录操作 |
|                             |                          |                  |                    | 暂无记录                  |                        |                |        |

| 日期    | 购买单位         | 工程名称                 | 油品类型        | 油品数量 (L) |      | 发票编号          |
|-------|--------------|----------------------|-------------|----------|------|---------------|
|       |              |                      | 信息填写完整      | 修正保存 🔶 🙀 | · 关闭 |               |
| 协议    | 本附件只接收pdf,jp | g,png,gif,jpeg,bmp格式 | 文件,大小请控制在20 | M以内.     |      |               |
|       | 发票附件*        | 择文件 未选择任何文件          | 点击选         | 择本地发票文件  |      |               |
|       | 油品数量(L)*     |                      | 发票编号        |          |      |               |
| 试测试生成 | 工程名称*        |                      | 油品类型*       | 柴油       | ~    | E书第1313123123 |
|       | 购买日期*        |                      | 购买单位*       |          |      |               |
|       | 油品直配记录添加     |                      |             |          | ×    |               |

# 2. 在填工地油品直配信息管理

| 185                              |                                       |                                                |                                                                                               |             |                               |       |              |                         |      |      |                           |                    |                    |       |    |
|----------------------------------|---------------------------------------|------------------------------------------------|-----------------------------------------------------------------------------------------------|-------------|-------------------------------|-------|--------------|-------------------------|------|------|---------------------------|--------------------|--------------------|-------|----|
| 页 o                              |                                       | 年度                                             | 2023年                                                                                         |             | ~                             | 7     | <b>手度</b> 请送 | 告择                      | ~    | 现在填报 |                           |                    |                    |       |    |
| 报 💿                              |                                       |                                                |                                                                                               |             |                               |       |              |                         |      |      |                           |                    |                    |       |    |
| 無月报 ○                            |                                       | 状态                                             |                                                                                               | 季度          |                               | 联系人   |              | 联系方式                    |      | Û.   | 健时间                       | 提交时间               | 0                  | 操作    |    |
|                                  |                                       | 退回修改                                           |                                                                                               | 第1季度        |                               | 测试    |              | 15976222222             |      | 202  | 23-02-24                  | 2023-03-           | 06                 | 修改 提交 |    |
|                                  |                                       | 退回修改                                           |                                                                                               | 第1季度        |                               | 测试    |              | 15976222222             |      | 202  | 23-02-13                  | 2023-02-           | 24                 | 修改 提交 |    |
|                                  |                                       | 待提交                                            |                                                                                               | 第1季度        |                               | 测试    |              | 15976222222             |      | 202  | 23-02-24                  |                    |                    | 修改 提交 |    |
|                                  |                                       |                                                | T MANYO DE LA RE                                                                              | 10 === 20   |                               |       |              |                         |      |      | 44-                       | -1E, T0+01+84800/± | 自治化 被决定 相力         |       |    |
| 14 1977 June 4444 - 2044         | and T he de                           | 学、 州山 、                                        |                                                                                               | 5 米甲        |                               |       |              |                         |      |      |                           |                    |                    |       |    |
| 当前位置>建<br>年度                     | 第一<br>1设工地非<br>2023年                  | 道路移动机机                                         | 或由品直配                                                                                         | ×           | 季度                            | ~请选择  | ş            | ×                       | 现在编展 |      |                           |                    |                    |       |    |
| 当前位置・建<br>年度<br><b>状态</b>        | 第一<br>1设工地非<br>2023年                  | 道路移动机机                                         | ±>∞лшпп≞л<br>前由品直配<br>確                                                                       | ×           | <sup>要度</sup><br>¥系人          | 请选择   | £            | ~ 联系方式                  | 现在编展 | )    | 创建时间                      |                    | 提交时间               |       | 操f |
| 当前位置)建<br>年度<br><b>状态</b><br>已提交 | 第二<br>11受工地非<br>2023年                 | ッ、 <u>                                    </u> | <ul> <li>▲ 2000日日日</li> <li>● 前品直配</li> <li>● 前品直配</li> <li>● 前品直配</li> <li>● 前品直配</li> </ul> | ×<br>▼      | <i>季度</i><br><b>关系人</b><br>測试 | ~ 请选择 | ē<br>1       | ¥<br>¥<br>\$5976222222  | 现在编版 |      | <b>创建时间</b><br>2023-02-13 |                    | 提交时间<br>2023-02-24 |       | 操f |
| 当前位置>建<br>年度<br><b>状态</b><br>已提交 | 算———————————————————————————————————— | 型、 点面<br>道路移动机机<br>第<br>第                      | <ul> <li>武山品直記</li> <li>武山品直記</li> <li>政度</li> <li>季度</li> </ul>                              | ×<br>▼<br>[ | 季度<br><b>X系人</b><br>測试        | 清选择   | ¢<br>1       | ▼<br>联系方式<br>5976222222 | 现在编报 |      | <b>创建时间</b><br>2023-02-13 |                    | 提交时间<br>2023-02-24 |       | 操作 |

### 八、单位信息

通过单位信息模块,企业用户可以自行更新单位信息。

| 川市成品油市场管理系统                                                                                                    |                          |                      |                        |               |         |  |
|----------------------------------------------------------------------------------------------------|--------------------------|----------------------|------------------------|---------------|---------|--|
|                                                                                                    | · 成基社 计用以明 ZU13          | ± 202                | 21-11-02               |               |         |  |
| ng tofu)                                                                                                    | *位置分类 城市                 | 道路 イ                 |                        |               |         |  |
| 統首页 💿                                                                                                    | * 油库/加油站地址 深圳            | 市城市超市蔡市场             |                        |               |         |  |
|                                                                                                    | 加油站及配套设施基本借足(数发)         |                      |                        |               |         |  |
| 申报 0                                                                                                    | 油库名称                     | 淮库地址                 | 总库容 (m²)               | 自有/参照或控服比例/租赁 |         |  |
| 約第月接 0                                                                                                    |                          |                      |                        |               |         |  |
| 第一步:点击导航菜单"单位信息"                                                                                                    |                          |                      |                        |               |         |  |
| 主張正元 💿                                                                                                    |                          |                      |                        |               |         |  |
|                                                                                                    |                          |                      |                        |               |         |  |
|                                                                                                    |                          |                      |                        |               |         |  |
| 11日 - 11日 - 110 - 110 - 110 - 110 - 110 - 110 - 110 - 110 - 110 - 1100 - 1100 - 1100 - 1100 - 1100 - 1100 - 1100 - 1100 - 1100 - 1100 - 1 | ■ 鉄踏寿用线(km)              |                      | * 輸油管线 (m)             |               |         |  |
|                                                                                                    | *自有运输车辆 (辆)              |                      | *公路收发油设施               |               |         |  |
|                                                                                                    | • II.4.                  | * 座 救                |                        |               |         |  |
|                                                                                                    |                          | 吨                    |                        |               |         |  |
|                                                                                                    | *占地面积(m <sup>2</sup> )   |                      | *課個面积(m <sup>2</sup> ) |               |         |  |
|                                                                                                    | + Nr. (200               | *个 数                 |                        |               |         |  |
|                                                                                                    |                          | 总容量(m <sup>2</sup> ) |                        |               |         |  |
|                                                                                                    | * 25 10.00               | *个 救                 |                        |               |         |  |
|                                                                                                    | 27-5488                  | 总容量(m²)              |                        |               |         |  |
|                                                                                                    | . III orbit              | *个数                  |                        |               |         |  |
|                                                                                                    | 54: (CDB)                | 总容服(m <sup>2</sup> ) |                        |               |         |  |
|                                                                                                    | *进油渠道                    |                      |                        |               |         |  |
|                                                                                                    | B1668-D                  |                      |                        |               |         |  |
|                                                                                                    | * 土地住意                   | 5 白有 🗸               |                        |               |         |  |
|                                                                                                    | *土地所有权/                  | A West               |                        |               |         |  |
|                                                                                                    | <ul> <li>用地取取</li> </ul> | 8 111                |                        |               |         |  |
|                                                                                                    | *经8                      | 10.21312311          |                        |               |         |  |
|                                                                                                    | * 440                    | 8 1.22222222         |                        |               |         |  |
|                                                                                                    | 资料上f                     | 後 选择文件 未选择任何文件       | 3                      | 第二步:更新单位信息后点: | 击"提交"按钮 |  |

## 九、修改密码

通过修改密码模块,企业用户可以修改登录密码。

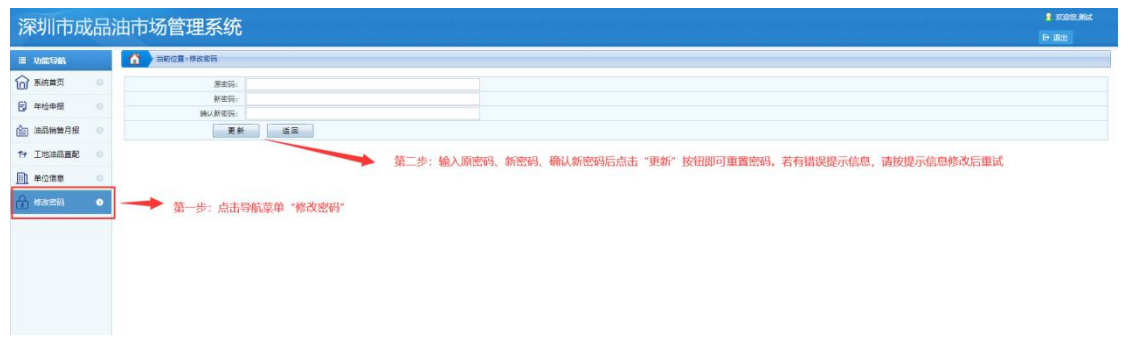